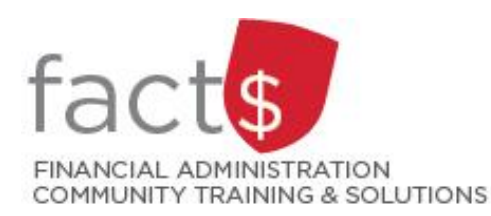

# FAST MyResearch How-To Sheets 8. How do I find payroll expensed to my Fund?

## This how-to sheet outlines the steps required to:

• Find information about payroll expenses charged to my Fund.

## What information is included in the report?

- Fund number
- Title of the Fund
- Payee name
- Total expensed for period, including benefits
- Committed expenses, to be paid

## STEPS

1 From the landing page, click on 'Research Administration' in the menu.

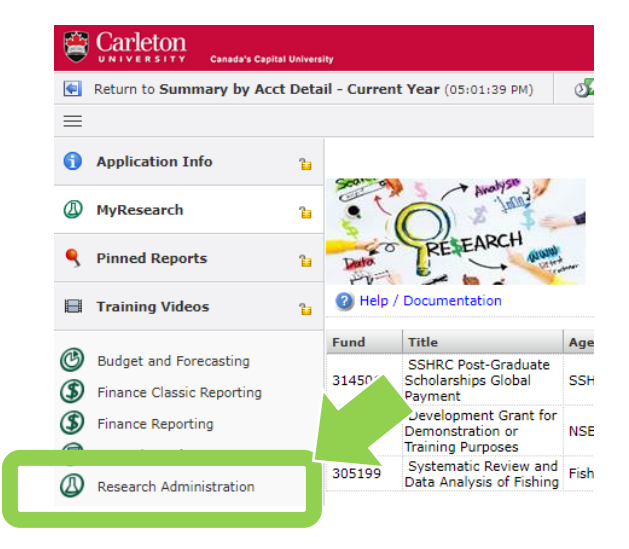

2 Click on the 'My Research' button.

From the dropdown menu, click on 'Payroll Expenses Query'.

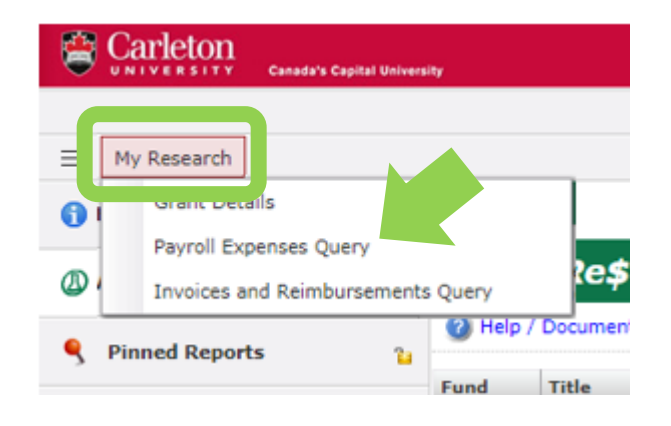

#### December 2019

- 3 To inquire about payroll information in a specific Fund,
  - click on the green '+' button to the right of the 'Fund' field
  - 2. double click to select a Fund

| Research Administration > My Research > Payroll Expenses |      |          |  |  |
|----------------------------------------------------------|------|----------|--|--|
| Filter Options                                           | ? He | p + More |  |  |
| Fund 🖬                                                   |      | View 🖬   |  |  |

- 4 Select the desired time period from the 'View' drop down menu.
  - 1. click on the 'dropdown arrow' button
  - 2. double click to select a time period from the drop down menu

| elp + More                                                             |                                                                                  |
|------------------------------------------------------------------------|----------------------------------------------------------------------------------|
| View 🖬                                                                 |                                                                                  |
| This Month                                                             | ◄                                                                                |
| This Month<br>Last Month<br>Last Tri-Council Year (Full)<br>Date Range | ſ                                                                                |
|                                                                        | View<br>This Month This Month Last Month Last Tri-Council Year (Full) Date Range |

5 Click on the green 'Execute Report' button located on the far right of the screen.

> Based on the chosen parameters, the data will display all payroll and related source deductions charged to the Fund.

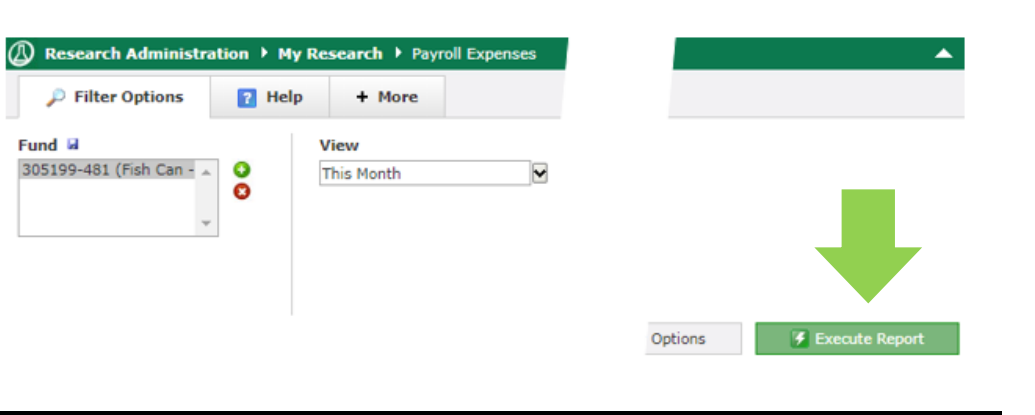

#### What next?

• Visit the <u>FACTS' MyResearch tools and support page</u> to find more how-to sheets.